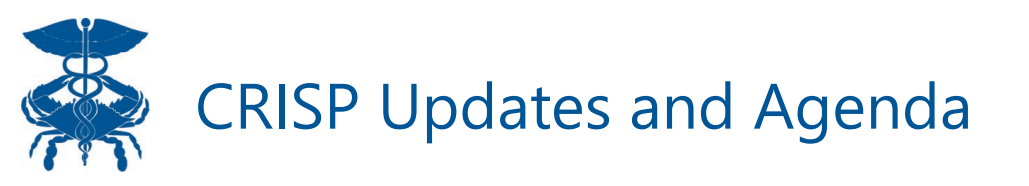

- Making a lot of progress on pathways panel uploading
  - <u>Reminder</u>: Initial panels are due by **November 15<sup>th</sup>**
- We are aware some are having issues with the panel uploader tool
  - Willing to meet with grantees having issues
- Feel free to reach out to us if you have any questions or concerns

### Today's Agenda

- We are going to discuss CRISP program uploading
  - It is the next step after your panel has been submitted and you have been given access to CRISP Reporting Services
  - The first program uploads are due by **November 30<sup>th</sup>**
- <u>Quick Review</u>: A panel is the entire patient population uploaded into CRISP and a program is the subset of patients from the population uploaded into CRISP Reporting Services for the purpose of tracking hospitalization data

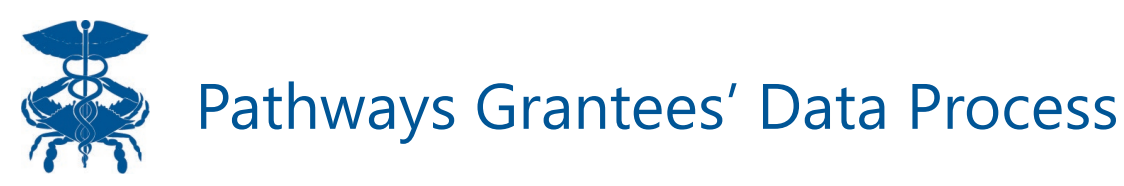

### **Data Collection**

### **Data Elements Required:**

- Unique Participant Identifier (Patient\_ID, etc.)
- First Name
- Last Name
- DOB
- Address
- Gender
- Race
- Ethnicity
- Program Enrollment Date using mm/dd/yyyy format

# **CRISP** Panel

#### **Data Elements Required:**

- Organization Source Code
- Unique Participant Identifier (Patient\_ID, etc.)
- First Name
- Last Name
- DOB
- Address
- Gender

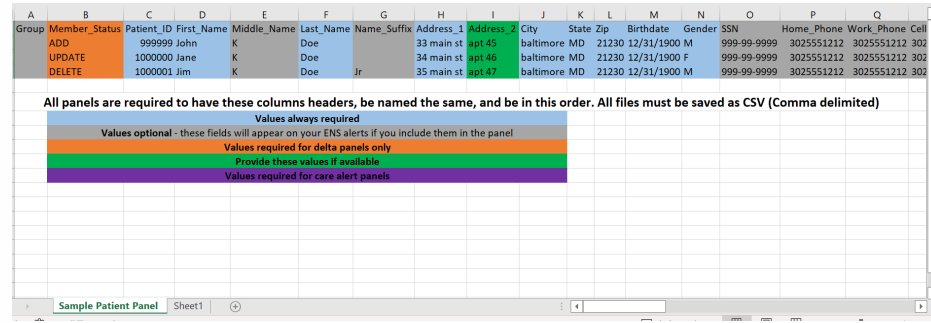

## CRS Program

#### **Data Elements Required:**

- Organization Source Code
- Unique Participant Identifier (Patient\_ID, etc.)
- Program Enrollment Date using mm/dd/yyyy format

| MRN  | Source Code  | Program Enrollment Date |
|------|--------------|-------------------------|
|      |              |                         |
|      |              |                         |
|      |              |                         |
|      |              |                         |
|      |              |                         |
|      |              |                         |
|      |              |                         |
|      |              |                         |
|      |              |                         |
|      |              |                         |
|      |              |                         |
|      |              |                         |
|      |              |                         |
|      |              |                         |
|      |              |                         |
|      |              |                         |
|      |              |                         |
|      |              |                         |
| → Pa | tient List 🕞 |                         |

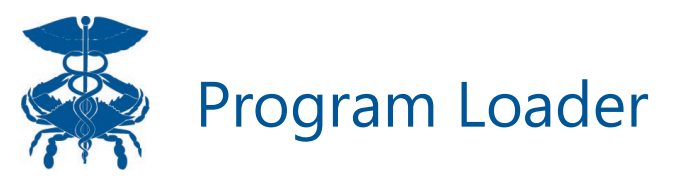

- PURPOSE: Link Pathways participants on panels to specific program enrollment dates to use in pre/post analyses
- CRISP will use infrastructure from a report called "Pre/Post" to generate reports for Pathways grantees
  - If a user submits an ENS panel, the report can take up to two weeks to populate.
- Users must upload a program with ENS panel patient ID, source code, and a program enrollment date.
- The Patient ID **MUST** match what is submitted in the ENS panel

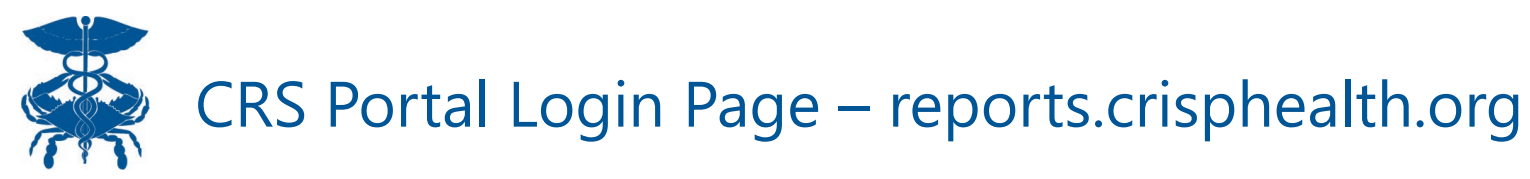

To access Pre/Post, you must have a CRS account. You can access the CRS Portal at reports.crisphealth.org with your User ID, password, and accepting the two factor authentication notification. If you do not have access to the CRS Portal, please reach out to support@crisphealth.org, and they will direct you to the right person to gain access.

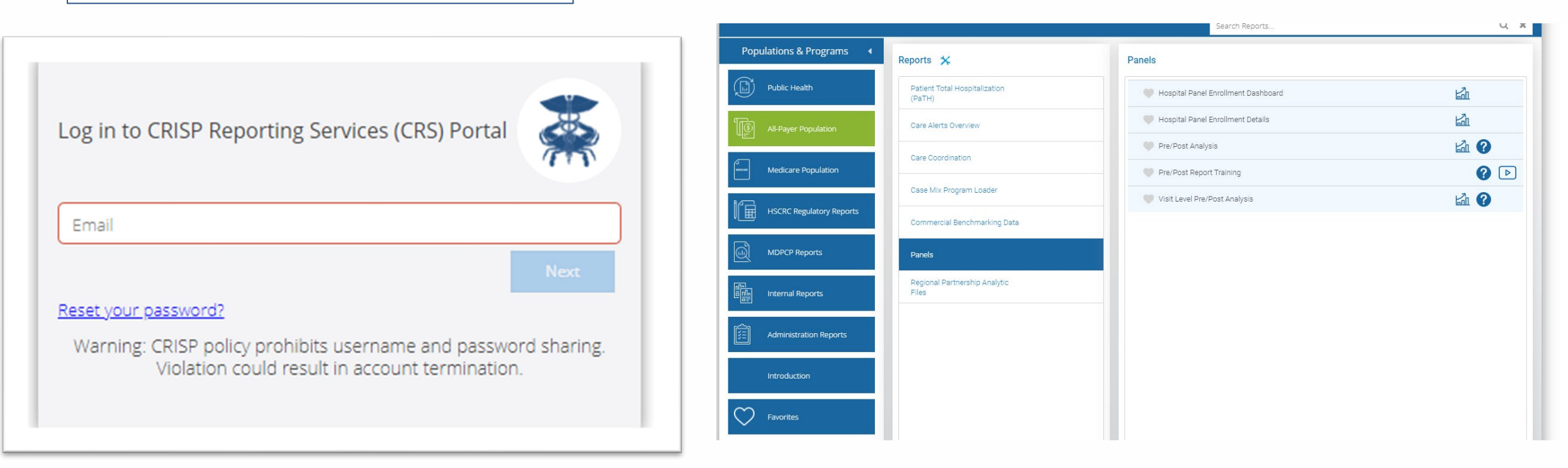

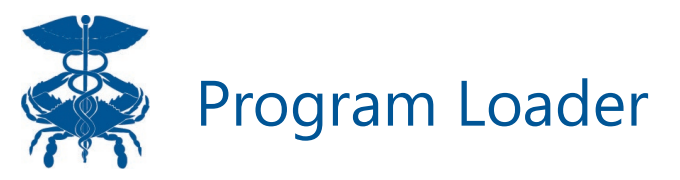

In order to use Pre/Post Re users must upload a prog There are two places to up a program: Casemix Progr Loader and the 'New Prog button in Pre/Post. The Ca Mix Program Loader has t same functionalities as the 'New Program' button fea in the Pre/Post Report.

|                                                                                                  | CRISP                    |                   |                                                                     |                                                | Cor                                                              | nnecting <b>Providers with Te</b>                                  | chnology to Improv          | e Patient Care |
|--------------------------------------------------------------------------------------------------|--------------------------|-------------------|---------------------------------------------------------------------|------------------------------------------------|------------------------------------------------------------------|--------------------------------------------------------------------|-----------------------------|----------------|
| o use Pre/Post Report,                                                                           | CRISP REPORTING SERVICES | 5                 |                                                                     | Download HSCRC Regulator                       | y Reports 🛛 🖉 Help                                               | Q Report Updates                                                   | 🛔 Kaeding, Grace            | 🕞 Logout       |
| st unload a program                                                                              |                          |                   |                                                                     |                                                | Search Reports                                                   |                                                                    |                             | Q×             |
| two places to upload                                                                             | Populations & Progr      | rams 4 Rej        | ports 🛠                                                             | Case Mix Progra                                | am Loader                                                        |                                                                    | and disalar was of a second |                |
| n: Casemix Program                                                                               | All-Payer Population     | on                | Care Coordination                                                   | identifiable informati<br>information protecte | ion, including but not limited<br>d by federal confidentiality r | to sensitive health information si<br>egulations at 42 CFR Part 2. | uch as drug and alcohol :   | treatment      |
| nd the 'New Program'                                                                             | Medicare Populati        | ion               | Executive Dashboard                                                 | New Program                                    | O Update Program                                                 |                                                                    |                             |                |
| Pre/Post. The Case                                                                               |                          | / Reports         | Panels                                                              | Source MRN Type:                               | Hospital MRN                                                     |                                                                    |                             | •              |
| ram Loader has the                                                                               |                          |                   | Patient Total Hospitalization<br>(PaTH)                             | Hospital.*                                     |                                                                  |                                                                    |                             | *              |
| ctionalities as the                                                                              | MDPCP Reports            | _                 | Regional Partnership Analytic<br>Files                              | Upload File*                                   |                                                                  |                                                                    | Daugla                      | Browse         |
| gram' button featured                                                                            | Administration Re        | ports             | Case Mix Program Loader                                             | Note: Enrollment D                             | ate must be populated in t                                       | he upload file for Program to be                                   | able to be used in Pre-I    | Post report.   |
| /Post Report.                                                                                    | Public Health            |                   | Commercial Benchmarking Data                                        | By checking this                               | box, the user attests to have                                    | ving a treatment relationship wit                                  | th all patients on the upl  | oaded panel.   |
|                                                                                                  | Introduction             |                   |                                                                     |                                                |                                                                  |                                                                    |                             |                |
| C Refresh O Revert II Pause                                                                      |                          |                   | 0 7 1                                                               | 🕒 Heip                                         | Print 🖹 Excel                                                    | New Program                                                        |                             |                |
| Summary Panel Analysis Relative Irend Analysis Brea                                              | kdown of Charges         |                   |                                                                     |                                                |                                                                  |                                                                    |                             |                |
| Pre/Post Analysis - Summary<br>The analysis is based on admissions before and after the enrollme | int date.                |                   |                                                                     |                                                |                                                                  |                                                                    |                             |                |
| Program Name                                                                                     | Chronic Conditions       |                   | Total Number of                                                     | f Members on Panel that                        | could contribute t                                               | to analysis                                                        |                             |                |
| (AII) •                                                                                          | All Patients •           | Chronic Condition |                                                                     | 1 Month 3 Month                                | e 6 Monthe                                                       | a 12 Montha                                                        |                             |                |
| Most Recent Payer         Visit Type           (AII)         (AII)                               |                          | ● AND<br>● OR     | Total Number of Patients in Panel that could contribute to analysis | 18,763 18,758                                  | 18,758                                                           | 17,899                                                             |                             |                |
|                                                                                                  |                          |                   |                                                                     |                                                |                                                                  |                                                                    | 1                           |                |

Rate of Visits per 10 Members

Percent of Members on the Panel with 1 or more Visits

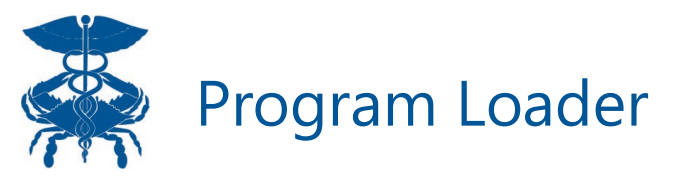

| In order to create a program,<br>Users will need to name the<br>program, select the Source MRN<br>Type (Hospital MRN or ENS Panel),<br>and organization name. |     |            | All use of this service<br>identifiable information<br>information protecter<br>New Program<br>Program Name:*<br>Source MRN Type:<br>Hospital.*<br>Upload File:* | e must comply with laws and<br>icion, including but not limited to<br>d by federal confidentiality reg                                            | regulations which govern uses and disclosures (<br>o sensitive health information such as drug and<br>julations at 42 CFR Part 2. | of personally<br>alcohol treatment                                            |
|----------------------------------------------------------------------------------------------------|-----|------------|----------------------------------------------------------------------------------------------------|----------------------------------------------------------------------------------------------------|----------------------------------------------------------------------------------------------------|-------------------------------------------------------------------------------|
| In the Program Excel template,<br>user will have to enter the patient<br>MRN, Panel Source, and<br>Enrollment Date.                                           |     | AutoSave ( | Note: Enrollment D By checking this Save Off                                                                                                    | Date must be populated in the s box, the user attests to havin $ \int \mathbf{v}  (\mathbf{v}  \mathbf{v}) = \mathbf{v}  \mathbf{v}  \mathbf{v} $ | e upload file for Program to be able to be used<br>ng a treatment relationship with all patients on<br>Program_Template_202012    | Download Template<br>in Pre-Post report.<br>the uploaded panel.<br>08132607 - |
|                                                                                                    |     | File He    | ome Inser                                                                                                    | t Page Layout $\times \checkmark f_x$                                                                                                    | Formulas Data F                                                                                                    | Review View                                                                   |
|                                                                                                    | _ \ | ŀ          | 4                                                                                                    | В                                                                                                    | С                                                                                                    | D                                                                             |
|                                                                                                    |     | 1 MRN      | Sou                                                                                                    | rce Code                                                                                                    | Program Enrollment Date                                                                                                    |                                                                               |
| Can use PatientID instead of MR                                                                                                    | N   | 2          |                                                                                                    |                                                                                                    |                                                                                                    |                                                                               |
|                                                                                                    |     | 4          |                                                                                                    |                                                                                                    |                                                                                                    |                                                                               |
|                                                                                                    |     | 5          |                                                                                                    |                                                                                                    |                                                                                                    |                                                                               |
|                                                                                                    |     | 6          |                                                                                                    |                                                                                                    |                                                                                                    |                                                                               |

Case Mix Program Loader

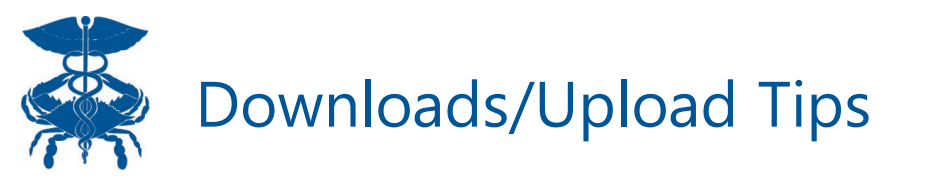

- Program = subset of Patients from the source or population
- Source = Population of patients
  - Two options depending on user permissions: 1) Hospital or 2) ENS Panel
  - Include all leading letters and zeros in MRN field
  - Example: Hospital 'HOSP\_A-AB\_123456' Source Code = HOSP\_A & MRN = AB\_123456
  - Example: ENS Panel 'ENS\_Test-1234' Source Code = ENS\_Test & MRN = 1234

| Field:   | MRN                                                                                      | Source Code             | Program Enrollment<br>Date                                                                                   |
|----------|------------------------------------------------------------------------------------------|-------------------------|----------------------------------------------------------------------------------------------------|
| Meaning: | Patient Medical Record<br>Number at Hospital<br>Or<br>Patient Identifier on<br>ENS Panel | Patient Population Pool | Used in Pre/Post Report<br>to pull hospital<br>utilization for the patient<br>Pre and Post from this<br>data |
| Format:  | Text                                                                                     | Text                    | Date - xx/xx/xxxx                                                                                            |
| Example: | ABC12345                                                                                 | ENS_Test                | 9/1/2020                                                                                                    |